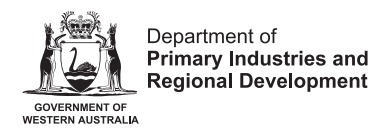

# Steps for Renewals/APC Payments Process Quick Reference Guide

### Prerequisite

Please complete Confirm Identity prior to commencing Renewals/APC Payment. Follow the <u>Confirm Identity instruction Quick Reference Guide</u>.

### Step 1

Click the **My Submissions** link to process the renewals.

| Confirm Identity Submitted                                                                                                    | My Submissions | O Tom Wang | • |
|----------------------------------------------------------------------------------------------------|----------------|------------|---|
| The form has been submitted         Thank you for confirming your identity, please return to the My Submissions area to view your current registrations and/or applications. |                |            |   |
|                                                                                                    | + NEW SUBM     | IISSION    |   |

# Step 2

Your renewal application or APC payment will display under the "**Pending Renewal**" Dashboard.

| LIGATI |                |                                               |                                                    |        |                     |                     |             |
|--------|----------------|-----------------------------------------------|----------------------------------------------------|--------|---------------------|---------------------|-------------|
| Pendi  | ing Renewal    |                                               |                                                    |        |                     |                     |             |
|        | Code           | Name                                          | Description                                        | Status | Updated<br>Datetime | Created<br>Datetime | Application |
|        | NFOPRR-<br>63  | Non-Farming 06/04/2023<br>AnushkaTestNOFP     | Abattoir AnushkaTestNOFP<br>06/04/2023             | Due    | 06/04/2023 16:20    | 06/04/2023 16:10    | Application |
|        | STKRR-<br>446  | Livestock AL ROBINSON & DA<br>RULE 03/02/2023 | 3RR2 093D.021E AL ROBINSON & DA<br>RULE 03/02/2023 | Due    | 03/02/22/3 00:22    | 03/02/2023 00:13    |             |
|        | STKRR-<br>4933 | Livestock TM & MO HINE<br>06/04/2023          | 8MT2 028D.032E TM & MO HINE 06/04/2023             | Due    | 06/04/2023 00:20    | 06/04/2023 00:10    |             |
| 8      | APC-1143       | APC ALAN PARAHI 06/12/2022                    | UB7 ALAN PARAHI 06/12/2022                         | Due    | 22/03/2023 15:35    | 06/12/2022 14:36    |             |
|        | APC-410        | APC SCOTT IAN METCALF<br>06/12/2022           | TY3 SCOTT IAN METCALF<br>06/12/2022                | Due    | 09/02/2023 11:44    | 06/12/2022 12:53    |             |
|        | APC-1975       | APC Anushkatest1 02/03/2023                   | VC2 Anushkatest1 02/03/2023                        | Due    | 02/03/2023 09:21    | 02/03/2023 08:47    |             |

#### **Renewals application view**

If your application is due for renewal it will display in the dashboard as < Code>

- Livestock STKRR
- Beekeeper BEE
- Non-Farming Property Operator NFOP
- Buyer Identification BIC

| Pendi | ing Renewal    |                                               |                                                    |        |                     |                     |             |
|-------|----------------|-----------------------------------------------|----------------------------------------------------|--------|---------------------|---------------------|-------------|
|       | Code           | Name                                          | Description                                        | Status | Updated<br>Datetime | Created<br>Datetime | Application |
|       | NFOPRR-<br>63  | Non-Farming 06/04/2023<br>AnushkaTestNOFP     | Abattoir AnushkaTestNOFP<br>06/04/2023             | Due    | 06/04/2023 16:20    | 06/04/2023 16:10    | Application |
| ۵     | STKRR-<br>446  | Livestock AL ROBINSON & DA<br>RULE 03/02/2023 | 3RR2 093D.021E AL ROBINSON & DA<br>RULE 03/02/2023 | Due    | 03/02/2223 00:22    | 03/02/2023 00:13    |             |
|       | STKRR-<br>4933 | Livestock TM & MO HINE<br>06/04/2023          | 8MT2 028D.032E TM & MO HINE<br>06/04/2023          | Due    | 06/04/2023 00:20    | 06/04/2023 00:10    |             |
| F     | APC-1143       | APC ALAN PARAHI 06/12/2022                    | UB7 ALAN PARAHI 06/12/2022                         | Due    | 22/03/2023 15:35    | 06/12/2022 14:36    |             |
|       | APC-410        | APC SCOTT IAN METCALF<br>06/12/2022           | TY3 SCOTT IAN METCALF<br>06/12/2022                | Due    | 09/02/2023 11:44    | 06/12/2022 12:53    |             |
|       | ADC-1075       | ADD Anuchikatast1 02/02/0002                  | 1/00 Anuablistanti 00/02/0000                      | Dure   | 00/00/00000 00:01   | 00.000.0000.00.77   | 1.1.1       |

#### **APC** payment due

If your application due for APC payment it will display in the dashboard as following

| LICATI | IONS MY R     | EGISTRATIONS                                  |                                                    |        |                     | + NEW               | SUBMISSIC |
|--------|---------------|-----------------------------------------------|----------------------------------------------------|--------|---------------------|---------------------|-----------|
|        |               |                                               | APC Payment                                        |        |                     |                     |           |
| Pend   | ing Renewal   |                                               |                                                    |        |                     |                     |           |
|        | Code          | Name                                          | Description                                        | Status | Updated<br>Datetime | Created<br>Datetime |           |
| ٥      | NFOPRR-<br>63 | Non-Farming 06/04/2023<br>AnushkaTestNOFP     | Abattoir AnushkaTestNOFP<br>06/04/2023             | Due    | 06/04/2023 16:20    | 06/04/2023 16:10    |           |
| ۲      | STKRR-<br>446 | Livestock AL ROBINSON & DA<br>RULE 03/02/2023 | 3RR2 093D.021E AL ROBINSON & DA<br>RULE 03/02/2023 | Due    | 03/02/2023 00:22    | 03/02/2023 00:13    |           |
|        | APC-1143      | APC ALAN PARAHI 06/12/2022                    | UB7 ALAN PARAHI 06/12/2022                         | Due    | 22/03/2023 15:35    | 06/12/2022 14:36    |           |
|        | APC-410       | APC SCOTT IAN METCALF                         | TY3 SCOTT IAN METCALF                              | Due    | 00/02/2022 11-44    | 06/10/2022 12:52    |           |

#### Note: the rest of the steps are the same for renewals and APC payments.

#### Step 3

Now click your application to process the renewals online.

Livestock Owner Re-Registration My Submissions 😝 Tom Wang 👻 Due PROCEED WITH RE-REGISTRATION Pick a form () Start () Applicant Details () Contact Person/s ik Detaile 5 Summary Start Livestock Re-Registration Unique Application Reference 8165 Application Date 06/04/2023 Expiry Date 01/06/2023 Linked Registration Registration Livestock TM & MO HINE 28455 RE0-41751 ... Registration Due

# Step 4

Click Process with Re-Registration button.

**Note:** If you wish to update your residential address, postal address and contact details, Livestock details, and Hive details or add a new property or update property details, you can update over here.

To update any information in the reveal section- Click the Edit link.

To add a new property or update property information - Navigate to the Property Tab and tick the checkbox "**Do you need to update the recorded details?**"

| Current Property |                  |                          |              |          |                                                 |                      |
|------------------|------------------|--------------------------|--------------|----------|-------------------------------------------------|----------------------|
| PIC              | Property<br>Name | Property ID              | Parcel Codes | Shire    | Address                                         | Primary<br>Property? |
| WDAK0543         |                  | 3175827                  | P226029 266  | ARMADALE | + COMMERCIAL<br>ROAD,<br>FORRESTDALE<br>WA 6112 |                      |
|                  | naka anu undataa | to the recorded date     | sile?        |          |                                                 |                      |
| I need to update | nake any updates | perties or add new prope | nus ?        |          |                                                 |                      |

## Step 5

Now Confirm the details for procedure for payments. Click the **Details Confirmed** button.

| a form > Start > Applicant Details > Contact Person/s > Current Property > | Livestock Details > Summary SAVE DETAILS CONFIRMED |
|----------------------------------------------------------------------------|----------------------------------------------------|
| rt                                                                         |                                                    |
| Livestock Re-Registration                                                  | 🖍 Edit                                             |
| Unique Application Reference                                               |                                                    |
| 8165                                                                       |                                                    |
| Application Date                                                           |                                                    |
| 06/04/2023                                                                 |                                                    |
| Expiry Date                                                                |                                                    |
| 01/06/2023                                                                 |                                                    |

# Step 6

#### Livestock Owner Re-Registration

Ready for Payment

| PAY NOW |
|---------|
|         |
|         |
|         |
|         |
|         |
|         |
|         |
|         |
|         |
|         |
|         |
|         |

My Submissions 🛛 🕒 Tom Wang 👻

# Step 7

Now pay via credit card or debit card.

| Department of<br>Primary<br>Industries and | Name<br>           | 0       |
|--------------------------------------------|--------------------|---------|
| Regional<br>Development<br>WA              | Credit Card Number | 1111    |
|                                            | Expiration Date    | cvv     |
|                                            | MM / YY            | 123     |
| \$76.00                                    |                    |         |
| Livestock Reregistration<br>Payment        | <b>≙</b> I         | Pay Now |

# Step 8

Receipt information display.

| Payment Summary   Note Application has been Submitted. Please return to the My Submissions page to view the status of your Application.   Date   14/04/2023   Receip Number   237949901   Payment Amount   76.00   Status   Scccssful   Cord Number   2x37xxxxxxxxxxxxxxxxxxxxxxxxxxxxxxxxxxx                                                                                                    | Receipt                                                                                                    | My Submissions | 8 | Tom Wang | • |
|----------------------------------------------------------------------------------------------------|----------------------------------------------------------------------------------------------------|----------------|---|----------|---|
| Payment Summary         Vour Application has been Submitted. Please return to the My Submissions page to view the status of your Application.         Date         Vour Application has been Submitted. Please return to the My Submissions page to view the status of your Application.         Date         Vour Application has been Submitted. Please return to the My Submissions page to view the status of your Application.         Date         Vour Application         Receipt Number         278749901         Payment Amount         7.00         Status         Successful         Card Number         XXXXXXXXXX111         Application         Implication         Implication         Implication                                                                                                    | Payment Summary                                                                                                    |                |   |          |   |
| Your Application has been Submitted. Please return to the My Submissions page to view the status of your Application.         Date         14/04/2023         Receipt Number         32787499061         Payment Amount         76.00         Status         Successful         Card Number         XXXX-XXXX-XXXX-1111         Application         Image: Status Status Statu                                                                                                    | Payment Summary                                                                                                    |                |   |          |   |
| Date<br>14/04/2023<br>Receipt Number<br>32787499061<br>Payment Amount<br>76.00<br>Status<br>Successful<br>Card Number<br>XXXX-XXXX-XXXX-1111<br>Application<br>I Vestock TM & MO HINE 06/04/2023<br>STKRR-4933<br>I receipt Receipt Rece | Your Application has been Submitted. Please return to the My Submissions page to view the status of your Application. |                |   |          |   |
| 14/04/2023         Receipt Number         32787499061         Payment Amount         76.00         Status         Successful         Card Number         XXXX-XXXX+XIII1         Application         Image: StrkRe-4933         Textory Breview                                                                                                    | Date                                                                                                    |                |   |          |   |
| Receipt Number<br>32787499061<br>Payment Amount<br>76.00<br>Status<br>Successful<br>Card Number<br>XXXX-XXXX-XXXX-1111<br>Application<br>Livestock TM & MO HINE 06/04/2023<br>STKRR-4933                                                                                                    | 14/04/2023                                                                                                    |                |   |          |   |
| 32787499061<br>Payment Amount<br>76.00<br>Status<br>Successful<br>Card Number<br>XXXX-XXXX-XXXX-1111<br>Application<br>I Livestock TM & MO HINE 06/04/2023<br>STKRR-4933<br>I Reading Reading                                                                                                    | Receipt Number                                                                                                    |                |   |          |   |
| Payment Amount<br>76.00<br>Status<br>Successful<br>Card Number<br>XXXX-XXXX-XXXX-1111<br>Application<br>I Livestock TM & MO HINE 06/04/2023<br>STKRR-4933<br>I Reading Review                                                                                                    | 32787499061                                                                                                    |                |   |          |   |
| 76.00 Status Successful Card Number XXXX-XXXX+XXXX+1111 Application  Livestock TM & MO HINE 06/04/2023 Fredorg Review                                                                                                    | Payment Amount                                                                                                    |                |   |          |   |
| Status<br>Successful<br>Card Number<br>XXXX-XXXX-XXXX-1111<br>Application<br>I Livestock TM & MO HINE 06/04/2023<br>STKRR-4933<br>Tending Review                                                                                                    | 76.00                                                                                                    |                |   |          |   |
| Successful<br>Card Number<br>XXXX-XXXX-XXXX-1111<br>Application<br>Livestock TM & MO HINE 06/04/2023<br>STKRR-4933<br>***                                                                                                    | Status                                                                                                    |                |   |          |   |
| Card Number<br>XXXX-XXXX-XXXX-1111<br>Application<br>Livestock TM & MO HINE 06/04/2023<br>STKRR-4933 ····                                                                                                    | Successful                                                                                                    |                |   |          |   |
| XXXX-XXXX-XXXX-1111 Application  Livestock TM & MO HINE 06/04/2023 Fending Review                                                                                                    | Card Number                                                                                                    |                |   |          |   |
| Application  Elivestock TM & MO HINE 06/04/2023  STKRR-4933  Fending Review                                                                                                    | XXXX-XXXX-XXXX-1111                                                                                                   |                |   |          |   |
| E Livestock TM & MO HINE 06/04/2023                                                                                                    | Application                                                                                                    |                |   |          |   |
| Pending Review                                                                                                    | Livestock TM & MO HINE 06/04/2023                                                                                     |                |   |          |   |
| Pending Review                                                                                                    | STKRR-4933                                                                                                    |                |   |          |   |
|                                                                                                    | Pending Review                                                                                                    |                |   |          |   |

**Note:** At this point, you have completed your renewals, and your job is done. Back officers will review your renewal application, and will issue your certificate via email and a new PIC card via Post.

### Step 9

Now your application is displayed in Dashboard. Click **My Submission**.

| n Pro | gress          |                                                     |                                           |                      |                     |                      |  |
|-------|----------------|-----------------------------------------------------|-------------------------------------------|----------------------|---------------------|----------------------|--|
|       | Code           | Name                                                | Description                               | Status               | Updated<br>Datetime | Created Datenme      |  |
| B     | STKRR-<br>4933 | Livestock TM & MO HINE<br>06/04/2023                | 8MT2 028D.032E TM & MO HINE<br>06/04/2023 | Pending<br>Review    | 14/04/2023 13:46    | 06/04/2023 00:10     |  |
| E     | BIC-102        | Buver Identification Code, James<br>Bond 04/04/2023 | Butcher Buyer, James Bond<br>04/04/2023   | Ready for<br>Payment | 04/04/2023 10:59    | 04/04/2023 10:54 ••• |  |

#### Important Disclaimer

The Chief Executive Officer of the Department of Primary Industries and Regional Development and the State of Western Australia accept no liability whatsoever by reason of negligence or otherwise arising from the use or release of this information or any part of it.

Copyright © State of Western Australia (Department of Primary Industries and Regional Development), 2023.